## MANUAL USUARIO PAGOS PSE

Paso 1: Ingrese a la página de su inmobiliaria y seleccione la opción de Pagos en Línea o Pagos PSE

Paso 2: Digite su número de identificación sin digito de verificación

| Bienvenidos al Sistema de Recaudos           | AR |
|----------------------------------------------|----|
| Sistema de Recaudos<br>Validación de usuario |    |
| ecollect                                     |    |

Paso 3: Seleccionar el pago o los pagos de acuerdo a lo que se vaya a pagar y confirmar el pago.

También se puede organizar la información dando clic en <sup>•</sup> para organizar la información de forma ascendente o descendente de acuerdo a como quieran vez la información.

|                     | Mód                        | ulo de Recaudos                    |                 | \$ (Hola!                                                                                                    | ✓ SALIDA SEGU                                                                       |
|---------------------|----------------------------|------------------------------------|-----------------|----------------------------------------------------------------------------------------------------|-------------------------------------------------------------------------------------|
| CANON ARRENDAMIENTO |                            | C DASHE                            | OARD            | Contraction of the second second seco |                                                                                     |
| Tota<br>7           | al Documentos Valo<br>\$25 | r Total de Cartera<br>0,000,000.00 |                 |                                                                                                    | i≣ Total a Pagar \$0.00                                                             |
|                     | Descripción 🗢              | Fecha Vence <b>≑</b>               | Valor Factura ≎ | Valor a pagar                                                                                                    | CONFIRMAR PAGO                                                                      |
| A                   | Pago 5                     | 20/12/2018                         | \$80,000,000.00 | \$80,000,000.00                                                                                                    |                                                                                     |
|                     | Pago 6                     | 20/12/2018                         | \$20,000,000.00 | \$20,000,000.00                                                                                                    | ecollect                                                                            |
|                     | Pago 7                     | 20/12/2018                         | \$20,000,000.00 | \$20,000,000.00                                                                                                    | *\$4 (ERIN                                                                          |
|                     | Pago 8                     | 20/12/2018                         | \$10,000,000.00 | \$10,000,000.00                                                                                                    | Centro de ayuda                                                                     |
|                     | Pago 2                     | 20/12/2018                         | \$20,000,000.00 | \$20,000,000.00                                                                                                    | Si necesitas ayuda o deseas mayor<br>información sobre el estado actual de tu       |
|                     | Pago 9                     | 20/12/2018                         | \$20,000,000.00 | \$20,000,000.00                                                                                                    | operación ponemos a tu disposición las<br>siguientes vías para atención al cliente: |
|                     | Pago 10                    | 20/12/2018                         | \$80,000,000.00 | \$80,000,000.00                                                                                                    | <ul> <li>Hablar con un asistente</li> <li>6000555</li> </ul>                        |
|                     |                            |                                    |                 |                                                                                                    | Soporte@empresa.com                                                                 |

Paso 4: Digite los datos Entidad Financiera, Tipo de personas, Tipo de documento, número de identificación y correo electrónico y seleccionar realizar pago.

|                                                                                                    |                                              |                                 |                                                                    | \$<br>Carte | era O iHola | SALIDA SEGUR                                                                                                    |
|----------------------------------------------------------------------------------------------------|----------------------------------------------|---------------------------------|--------------------------------------------------------------------|-------------|-------------|----------------------------------------------------------------------------------------------------|
| PSE<br>Realiza débito desde cuentas co<br>banco, el sistema PSE solicitará<br>procedimiento solo ingresa el co | rriente y ah<br>registrar tu<br>rreo electró | orro de ba<br>correo la<br>nico | ncos en Colombia, una vez sek<br>primera vez, si ya realizaste est | eccione el  | © REGRESAR  | Resumen de pago                                                                                                    |
| Entidad Financiera<br>BANCO UNION COLOMBIANO                                                                   | 0                                            |                                 | * Tipo de Persona<br>Persona Natural                               | ¥           | 0           | ecollect                                                                                                    |
| Tipo de Identificación<br>Cédula de Ciudadanía •<br>orreo electrónico<br>implementador5@e-collect.com          | Ø                                            | 0                               | * Número de Identificación<br>1047219212<br>Actualizar Email 🔵 🛛   |             | Ø           | Centro de ayuda<br>Si necesitas ayuda o deseas mayor<br>información sobre el estado actual de tu<br>operación ponemos a tu disposición las<br>siguientes vías para atención al cliente: |
|                                                                                                    |                                              |                                 |                                                                    |             |             | <ul> <li>Hablar con un asistente</li> <li>6000555</li> <li>soporte@empresa.com</li> </ul>                                                                                               |

Paso 5: Ambiente de ACH ingreso del correo si ya hay uno previamente registrado o de lo contrario dar clic en quiero registrarme ahora e ingresar los datos y finalmente dar clic en ir al banco

| pse      | ácil, rápido y seguro                                  |
|----------|--------------------------------------------------------|
|          | PSE - Pagos Seguros en Línea / Persona Natural         |
|          |                                                        |
|          | Persona natural Persona juridica                       |
|          | Soy un usuario registrado 🛛 🚑 Quiero registrarme ahora |
| E-mail   | cupones.avisor@avisortech.com                          |
| Regresar | I comercio Ir al Banco                                 |
| ach      |                                                        |

Paso 6 En su banco digite la informacion solicitada y confime el pago, una vez realizado este proceso les muestra la siguiente pantalla.

| COMPROBANTE                                 |                                              |                                                          | C Trustwave                                                                                                    |
|---------------------------------------------|----------------------------------------------|----------------------------------------------------------|----------------------------------------------------------------------------------------------------|
| Razón Social NIT                            | XXXXX                                        |                                                          | ecollect                                                                                                    |
|                                             |                                              |                                                          | Centro de ayuda                                                                                                    |
| No. Transacción eCollect<br>92071           | Entidad Financiera<br>BANCO UNION COLOMBIANO | Su transacción fue APROBADA por<br>la Entidad Financiera | Si necesitas ayuda o deseas mayor<br>información sobre el estado actual de tu<br>operación ponemos a tu disposición las |
| No. Autorización/CUS<br>1372978             | Fecha y Hora<br>21/12/2017 09:50:02 a.m.     | Total Pagado<br>\$10.000.000.00                          | siguientes vías para atención al cliente:<br>Hablar con un asistente                                                    |
| Descripción del Pago<br>CANON ARRENDAMIENTO | Dirección IP<br>172.21.252.94                |                                                          | Soporte@empresa.com                                                                                                    |
| De                                          | escripción Referencia Valor Paga             | ado                                                      |                                                                                                    |
| Pa                                          | ago 3 28097912 \$10,000,0                    | 00.00                                                    |                                                                                                    |

ADICIONALMENTE

En el DASHBOARD se puede visualizar el grafico dell comportamiento de todo los pago realizados, en que estado se encuentran , el monto y los meses de pago, en porcentaje visual.

| CANON ARRENDAMIENTO          |                                         | C DASHB         | OARD            | Resumen de pago                                                                     |  |
|------------------------------|-----------------------------------------|-----------------|-----------------|-------------------------------------------------------------------------------------|--|
| Total Documentos Va<br>7 \$2 | alor Total de Cartera<br>250,000,000.00 |                 | _               | i≣ Total a Pagar \$0.00                                                             |  |
| Descripción 🗢                | Fecha Vence 🗢                           | Valor Factura ≎ | Valor a pagar   | CONFIRMAR PAGO                                                                      |  |
| Pago 5                       | 20/12/2018                              | \$80,000,000.00 | \$80,000,000.00 |                                                                                     |  |
| Pago 6                       | 20/12/2018                              | \$20,000,000.00 | \$20,000,000.00 | ecollect                                                                            |  |
| Pago 7                       | 20/12/2018                              | \$20,000,000.00 | \$20,000,000.00 | *** COLUM                                                                           |  |
| Pago 8                       | 20/12/2018                              | \$10,000,000.00 | \$10,000,000.00 | Centro de ayuda                                                                     |  |
| Pago 2                       | 20/12/2018                              | \$20,000,000.00 | \$20,000,000.00 | Si necesitas ayuda o deseas mayor<br>información sobre el estado actual de tu       |  |
| Pago 9                       | 20/12/2018                              | \$20,000,000.00 | \$20,000,000.00 | operación ponemos a tu disposición las<br>siguientes vías para atención al cliente: |  |
| Pago 10                      | 20/12/2018                              | \$80,000,000.00 | \$80,000,000,00 | Hablar con un asistente                                                             |  |

| CANON ARREN                  | DAMIENTO                             |                 |                 | -0- 0 (                                                                                                    |
|------------------------------|--------------------------------------|-----------------|-----------------|----------------------------------------------------------------------------------------------------|
| Total Documentos Va<br>7 \$2 | or Total de Cartera<br>50,000,000.00 |                 |                 | Resumen de pago                                                                                                    |
| Por estado                   | Por m<br>En tiempo: 7                | ento            | 0               | CONFIRMAR PAGO                                                                                                    |
| Por mes de vencimiento       | diciembre: 7                         |                 |                 | Si necesitas ayuda o deseas mayor<br>información sobre el estado actual de tu<br>operación ponemos a tu disposición las<br>siguientes vías para atención al cliente: |
| Descripción 🗢                | Fecha Vence 🗢                        | Valor Factura 🗢 | Valor a pagar   |                                                                                                    |
| A Pago 5                     | 20/12/2018                           | \$80,000,000.00 | \$80,000,000.00 |                                                                                                    |
| Pago 6                       | 20/12/2018                           | \$20,000,000.00 | \$20,000,000.00 |                                                                                                    |
| Pago 7                       | 20/12/2018                           | \$20,000,000.00 | \$20,000,000.00 |                                                                                                    |

## \$ Cartera

La opcion de cartera selección de los pagos. permite volver al menu principal para la

Al seleccionar la opcion 🗡 permite consultar las transacciones

|                     |               | Nódulo de Recaudos                         | 5               | \$ ( <i>Holas</i> Cartera | SALIDA SEGU                                                                         |
|---------------------|---------------|--------------------------------------------|-----------------|---------------------------|-------------------------------------------------------------------------------------|
| CANON ARRENDAMIENTO |               |                                            | C DASHB         | OARD                      | ulta de Transacciones 2 3<br>Resumen de pago                                        |
| Tota<br>7           | I Documentos  | Valor Total de Cartera<br>\$250,000,000.00 |                 |                           | ≣ Total a Pagar \$0.00                                                              |
|                     | Descripción 🗢 | Fecha Vence ≎                              | Valor Factura 🗢 | Valor a pagar             | CONFIRMAR PAGO                                                                      |
|                     | Pago 5        | 20/12/2018                                 | \$80,000,000.00 | \$80,000,000.00           |                                                                                     |
|                     | Pago 6        | 20/12/2018                                 | \$20,000,000.00 | \$20,000,000.00           | ecollect                                                                            |
|                     | Pago 7        | 20/12/2018                                 | \$20,000,000.00 | \$20,000,000.00           | *\$\$ \$ CERT.                                                                      |
|                     | Pago 8        | 20/12/2018                                 | \$10,000,000.00 | \$10,000,000.00           | Centro de ayuda                                                                     |
|                     | Pago 2        | 20/12/2018                                 | \$20,000,000.00 | \$20,000,000.00           | Si necesitas ayuda o deseas mayor<br>información sobre el estado actual de tu       |
|                     | Pago 9        | 20/12/2018                                 | \$20,000,000.00 | \$20,000,000.00           | operación ponemos a tu disposición las<br>siguientes vías para atención al cliente: |
|                     | Pago 10       | 20/12/2018                                 | \$80,000,000.00 | \$80,000,000.00           | <ul> <li>Hablar con un asistente</li> <li>6000555</li> </ul>                        |
|                     |               |                                            |                 |                           | soporte@empresa.com                                                                 |

En esta opción van a poder realizar los filtros de consulta u organizar la informacion ya sea por fecha, por tranccion, por entidad.

|                              | Módulo de Re        | caudos          |                    | \$ iHola!                   | Ia! SALIDA SEGU |  |  |
|------------------------------|---------------------|-----------------|--------------------|-----------------------------|-----------------|--|--|
| Consulta de<br>Transacciones | s                   |                 |                    |                             | ٩               |  |  |
| Comprobante 🗢                | Fecha Transacción 🗢 | Valor 🗢         | No. Autorización 🗢 | Entidad Financiera ≑        | Estado ≑        |  |  |
| 102257                       | 04/10/2018          | \$80,000,000.00 | 0                  | 90646-STP                   | CAPTURED        |  |  |
| 102256                       | 04/10/2018          | \$80,000,000.00 | 0                  | 90646-STP                   | CAPTURED        |  |  |
| 102238                       | 03/10/2018          | \$30,000,000.00 | 1477293            | 1022-BANCO UNION COLOMBIANO | ок              |  |  |
| 102228                       | 03/10/2018          | \$10,000,000.00 | 1477234            | 1552-BAN.CO                 | NOT_AUTHORIZED  |  |  |
| 102227                       | 03/10/2018          | \$20,000,000.00 | 1477201            | 1022-BANCO UNION COLOMBIANO | ок              |  |  |
| 102203                       | 02/10/2018          | \$30,000,000.00 | 1476706            | 1022-BANCO UNION COLOMBIANO | NOT_AUTHORIZED  |  |  |
| 102199                       | 01/10/2018          | \$20,000,000.00 | 1476423            | 1009-CITIBANK COLOMBIA S.A. | NOT_AUTHORIZED  |  |  |
| 101600                       | 10/09/2018          | \$80,000,000.00 | 1467774            | 1022-BANCO UNION COLOMBIANO | ок              |  |  |